JBoss Reference Series:

Tutorials

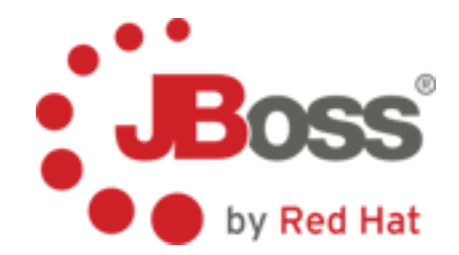

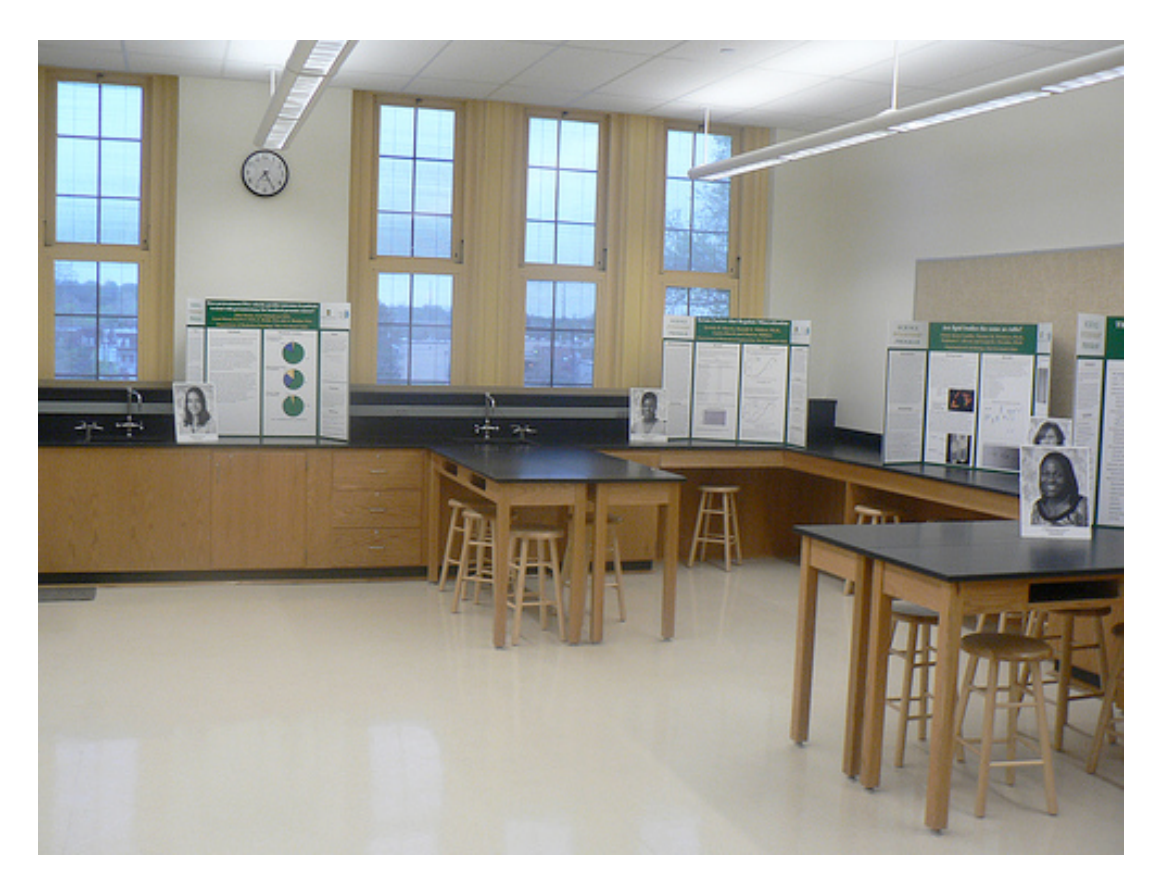

Ε R T A L Ν Т E R R Ι S Ε Р 0 Р Р L A T FO R Μ 5 H A N D S - O N L A B

JBoss by Red Hat

Enterprise Portal Platform 5

1

## Table of Contents

| Creating a Portal Instance, Page and Adding Portlets/Gadgets | 2  |
|--------------------------------------------------------------|----|
| Logging In                                                   | 2  |
| Administrative Navigation                                    | 2  |
| Creating a New Portal Instance                               | 5  |
| Adding a Page to the New Instance                            | 14 |
| Adding Existing Portlets and Gadgets to the Page             | 17 |
| Conclusion                                                   | 24 |

# Creating a Portal Instance, Page and Adding Portlets/Gadgets

## Logging In

In EPP 5, in order for a new administrator to test portal funtionality easily, the portal provided several ids that you can log in as. For the purposed of this lab, we are going to log in as root, but there are several other "Quick Login Links" available that you should take the time to review. Notice at the bottom of the page there is a set of buttons:

| Try EPP with one of these                        | user accounts                              |                                 |                                         |
|--------------------------------------------------|--------------------------------------------|---------------------------------|-----------------------------------------|
| Administrator<br>Username: root<br>Password: gtn | Manager<br>Username: john<br>Password: gtn | Username: mary<br>Password: gtn | Demo<br>Username: demo<br>Password: gtn |

Click on the "Administrator" Button and you will notice that it will automatically log you in as root. You can tell this by looking in the upper right hand corner to see you login id.

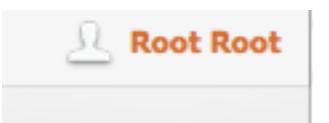

## **Administrative Navigation**

At the top of the portal, you will now see a new navigation bar. This bar is customized by the user who has logged in and is based on the permissions associated with that user.

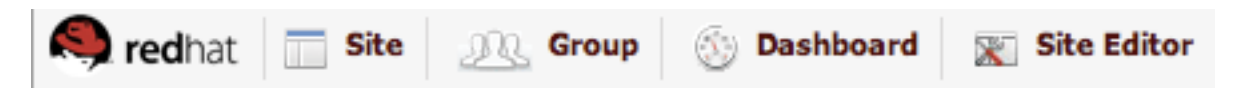

Let's take a look at each one.

The Red Hat Logo provides a drop-down menu upon hovering (do not click), that displays several options. The first is the internationalization support. There are multiple

JBoss by Red Hat

languages supported for the portal, out-of-the-box. Feel free to change the language and switch it back to see how this functionality works. The language will only change for EPP provided resources. For your own content you will need to add the appropriate resources bundles to the portal.

http://www.redhat.com/docs/en-US/JBoss Enterprise Portal Platform/5.0.0/html/ Reference Guide/chap-Reference Guide-Internationalization Configuration.html

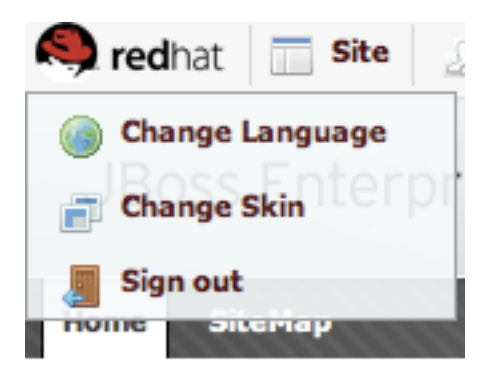

Changing the Skin will allow you to switch between skins that you have installed for the portal.

| Default Style Skin |                                                                                            | Saria Isaliwa Championanan |
|--------------------|--------------------------------------------------------------------------------------------|----------------------------|
|                    | JBoss Enterprise Portal Platform                                                           |                            |
|                    | About EPP Minutes & Articlas                                                               |                            |
|                    | Enterprise Portal Platform                                                                 |                            |
|                    | Right sized for the Enterprise                                                             |                            |
|                    | <ul> <li>⇒ What Does JBoss EPP 5 Mean To MeF</li> <li>⇒ Pentals The Red Hat Way</li> </ul> | Boos                       |
|                    |                                                                                            | BUSS by Rea Hat            |
| 100 M              | Try EPP with one of these user accounts                                                    |                            |
| MIN                | Administrator Manager User User                                                            | Demo<br>Uservarier dance   |
| and the second     | Parrows gas                                                                                |                            |
|                    | Organization (Decision), Band read, Dec                                                    |                            |

Sign Out will allow you to end your session with the portal.

Next we have Site Management. This is where you can create new virtual instances of the portal and edit the navigation and hierarchies of each portal instance.

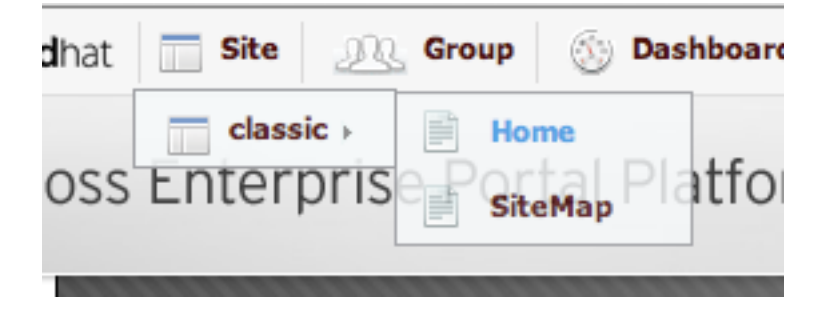

The next menu item is Group Management, which contains many of the Administrative Tools for the portal such as the Application Registry, user and group management and page management.

JBoss by Red Hat

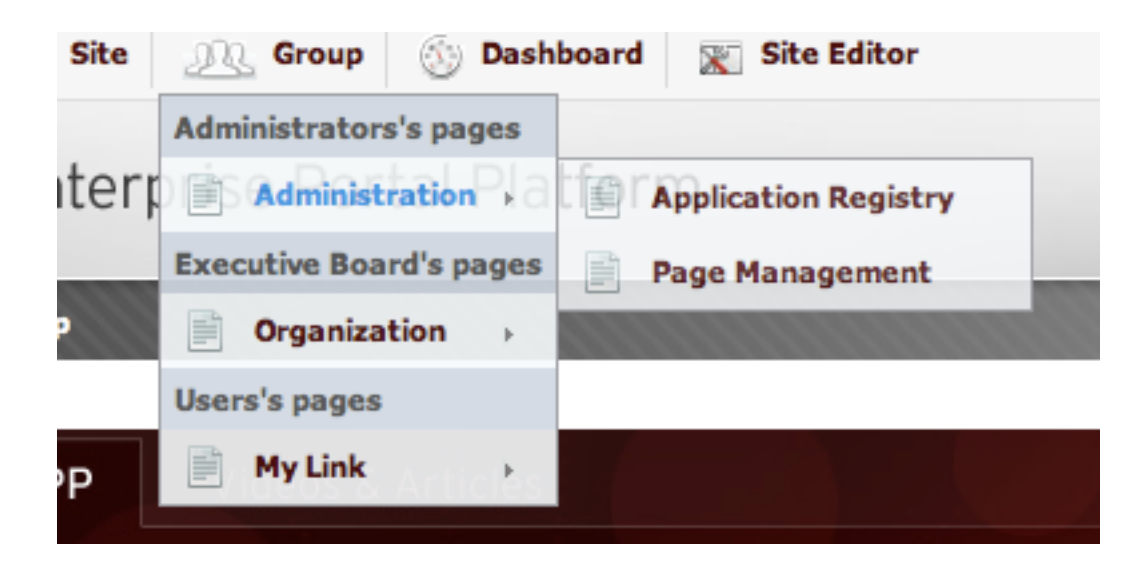

| Site   | 🕂 Group 🛞 Dashi         | board 🖹 Site Editor         |
|--------|-------------------------|-----------------------------|
|        | Administrators's pages  |                             |
| Enterp | Administration          | tform                       |
|        | Executive Board's pages |                             |
| Мар    | Organization >          | New Staff                   |
|        | Users's pages           | Users and groups management |
| EPP    | My Link                 |                             |

## Creating a New Portal Instance

Lets create a new portal instance. Select site from the navigation menu. Actually click on

the word "Site"

This will bring you to the site management page.

| 🤍 redhat       | Site <u>M</u> Grou | p 🛞 Dashboard 🖹 Site Editor |                |                 | 🔔 Root Root |
|----------------|--------------------|-----------------------------|----------------|-----------------|-------------|
| JBoss E        | Enterprise Po      | ortal Platform              |                |                 |             |
| Home Si        | teMap              |                             |                |                 |             |
| 🟠 Portal Navig | gation             |                             |                |                 |             |
|                | classic            | 📝 Edit Layout               | Cit Navigation | 📽 Edit Portal's |             |
|                | Classic            |                             |                | Properties      |             |
|                |                    | А                           | dd New Portal  |                 |             |

Copyright © 2010. All rights reserved, Red Hat, Inc

Select the button to add a new portal.

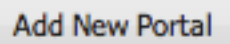

This brings you to a wizard that will walk you through creating a new virtual portal instance. In the Portal Name field, type in a portal name of your choice. For Example Trendy.

| Properties    | Permission Setting |
|---------------|--------------------|
|               |                    |
| Portal Name : | Trendy *           |
| Locale :      | English 🔹 *        |
| Skin :        | Default            |
|               |                    |
|               |                    |
|               |                    |
|               |                    |
|               |                    |
|               |                    |
|               |                    |
|               | Save Cancel        |
|               |                    |

JBoss by Red Hat

Lets decide who can access this portal and who can edit it. Select the Permissions Settings Tab.

| Acce: | ss Permission Setting | Edit Permission Setting                                  |        |
|-------|-----------------------|----------------------------------------------------------|--------|
|       | Group Id              | Make it public (everyone can access):<br>Membership Type | Action |
|       | -                     | Empty data                                               |        |
|       |                       | Add Permission                                           |        |
|       |                       |                                                          |        |
|       |                       |                                                          |        |

You will notice that the "Access Permission Setting" is highlighted, indicating the tab you are on. This setting controls who will have the ability to see the portal and navigate

JBoss by Red Hat

to the portal home page. Select the checkbox next to "Make it public (everyone can access):"

| <ul> <li>Portal Set</li> </ul> | ting            | ies 👻 Permissi | on Setting            |         |  |
|--------------------------------|-----------------|----------------|-----------------------|---------|--|
| Acc                            | ss Permission § | etting 🛛 🔮 Ed  | lit Permission Setti  | ing     |  |
|                                |                 | Make it publ   | ic (everyone can acce | ess): 🗹 |  |
|                                |                 |                |                       |         |  |
|                                |                 |                |                       |         |  |
|                                |                 |                |                       |         |  |
|                                |                 |                |                       |         |  |
|                                |                 |                |                       |         |  |
|                                |                 |                | Save Cancel           |         |  |

Next select the "Edit Permission Setting" to select who can edit the new portal instance.

| ( | Current Permissio | n                |          |           |  |
|---|-------------------|------------------|----------|-----------|--|
|   | Group Id :        |                  |          |           |  |
| м | embership :       |                  |          |           |  |
|   |                   | elete Permission | Select P | ermission |  |
|   |                   |                  |          |           |  |

On this tab we will select the specific users or group of users that we want to be able to changes and edits to the portal that we are creating. Click on "Select Permission. You will see the following dialog appear:

|  | Permission Selector | e Cancel |  |
|--|---------------------|----------|--|
|--|---------------------|----------|--|

For the purposes of this lab we are going to select to have Platform Administrators be the editors of this portal, but realize that this list would be coming from the IDM (Identity Management) registry that you will have configured. This would typically be an LDAP or ActiveDirectory server. So this list could be very long and have all the users and groups within your organization. Select Platform from the "Browse and Select a Group" section, then select Administrators.

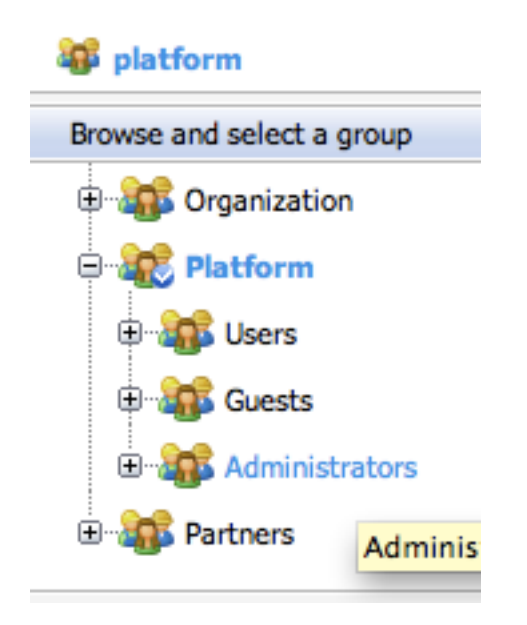

Finally, select "\*" to select all members of this group regardless of membership level.

| Portal Setting     Properties                                                                                                    | - Permission Setting   |
|----------------------------------------------------------------------------------------------------|------------------------|
| Permission Selector                                                                                                    | inistrators            |
| Browse and select a                                                                                                    | group Select a Members |
| <ul> <li>         Image: Constraint of the second second</li></ul> | tors                   |
|                                                                                                    | Save Cancel            |

JBoss by Red Hat

As soon as you select the "\*" it will save that setting and show you the follow screen:

| Current Permission Group Id : /platform/administrators Membership : * Delete Permission Select Permission                 | <ul> <li>Portal</li> <li>Image: A second second se</li></ul> | Setting                                                    |
|----------------------------------------------------------------------------------------------------|----------------------------------------------------------------------------------------------------|------------------------------------------------------------|
| Current Permission     Group Id : /platform/administrators     Membership : *     Delete Permission     Select Permission | ¥ *                                                                                                    | East Permission Setting                                    |
| Membership : *                                                                                                    |                                                                                                    | Current Permission     Group Id : /platform/administrators |
| Delete Permission Select Permission                                                                                       |                                                                                                    | Membership : *                                             |
|                                                                                                    |                                                                                                    | Delete Permission Value Select Permission                  |
|                                                                                                    |                                                                                                    |                                                            |
|                                                                                                    |                                                                                                    |                                                            |
|                                                                                                    |                                                                                                    |                                                            |

Select "Save" to create your new virtual portal instance. You should now see your portal in the Site list, both on the page and in the navigation bar.

| 🧠 redhat     | Site Site Group               | 🕥 Dashboard 🛛 🖹 Site Editor |                   |                                                                                                    | 🧘 Root Root |
|--------------|-------------------------------|-----------------------------|-------------------|----------------------------------------------------------------------------------------------------|-------------|
| JBoss        | = classic →<br>= Trendy ≥ POI | tal Platform                |                   |                                                                                                    |             |
| Home S       | SiteMap                       |                             |                   |                                                                                                    |             |
| 🟠 Portal Nav | igation                       |                             |                   |                                                                                                    |             |
|              | classic                       | Z Edit Layout               | 📽 Edit Navigation | Edit Portal's Properties                                                                                                    |             |
|              | Trendy                        | 📝 Edit Layout               | 📽 Edit Navigation | Content of the second second s | 😑 Delete    |
|              |                               | Ad                          | Id New Portal     |                                                                                                    |             |

#### JBoss by Red Hat

#### Adding a Page to the New Instance

Now that we have created a portal instance, lets add a new page using the Site Editor. Go to the navigation bar at the top, hover over site until a dropdown list of sites appear. Then select our new portal from the list. For example "Trendy".

You will be able to tell what portal you are connected to by examining the URL. You will notice your new portal name in the URL.

http://localhost:8080/portal/private/Trendy/

To create a new page, hover over site editor and select "Create a New Page"

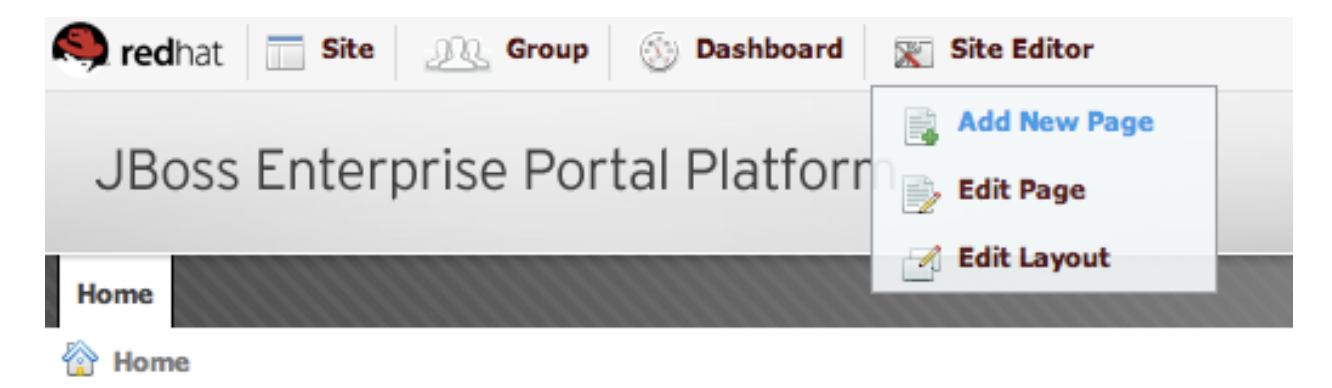

This will take you to the "Add New Page Wizard" which is a 3 step wizard that will allow you to create a page, choose where in the navigation it goes, choose a layout and add content to the page. Let's take a look at the first 2 steps. First select where you want the new page to go. By default, because I was on the Home page when I chose the Site Editor, it will place this new page as a sub-page to the home page. We do not want this. We want this page to be at the same navigational level as the home page.

| Page Creation Wizard: Select a Navigation                                                                                             | n Node and create the Page                                           |   |
|----------------------------------------------------------------------------------------------------|----------------------------------------------------------------------|---|
| Image: Home         Image: Group Navigation         Image: Portal Navigation         Image: Portal Navigation         Image: Register | Selected Page Node: //tome         Add a new Page         Node Name: |   |
| Wizard Steps: 1 2 3                                                                                                    | Next Abor                                                            | t |

Select the green arrow just above the Home element to shift the navigation of this new node to be at the same level as Home.

| Page Creation Wiza | r |
|--------------------|---|
|                    |   |
| Up Level me        |   |
| Group Navigation   | 1 |
| Portal Navigation  | I |
| ⊕                  |   |

Give your new page a name. the Node name is the name that will uniquely identify this resource in the JCR or Java Content Repository. The Display Name will be what is dis-

JBoss by Red Hat

played to a user viewing the page.

| Selected Page Node: |                           |  |  |  |  |  |  |  |
|---------------------|---------------------------|--|--|--|--|--|--|--|
|                     |                           |  |  |  |  |  |  |  |
| TrendyPage          | ×                         |  |  |  |  |  |  |  |
| Trendy Page         |                           |  |  |  |  |  |  |  |
| <b>1</b>            |                           |  |  |  |  |  |  |  |
|                     |                           |  |  |  |  |  |  |  |
|                     |                           |  |  |  |  |  |  |  |
|                     |                           |  |  |  |  |  |  |  |
|                     |                           |  |  |  |  |  |  |  |
|                     | TrendyPage<br>Trendy Page |  |  |  |  |  |  |  |

Select Next to select the container layout that you would like to use for this page.

|              | Page Configs     |
|--------------|------------------|
| Empty Layout | Finpty Layout    |
|              | Dashboard Layout |

You will notice that there are several page configurations to choose from.

| Column Page Configs | - |
|---------------------|---|
| Page Configs        |   |
| Column Page Configs |   |
| Row Page Configs    |   |
| Tabs Page Config    |   |
| Mix Page Configs    |   |
|                     |   |

#### JBoss by Red Hat

Take some time to look through each template.

Select "Page Configs" and Choose "Mix Page Configs". Select the One Row, Two Columns layout.

|                            | Mix Page Configs 🔍            |
|----------------------------|-------------------------------|
| One Row Two Columns Layout | > Two Columns One Row Layout  |
|                            | • One Row Two Columns Layout  |
|                            | Two Columns Three Rows Layout |
|                            |                               |

The last step of the wizard will walk you through adding content to your page. Select "next" to begin.

#### Adding Existing Portlets and Gadgets to the Page

The last step of the wizard will allow you add content to your page. You will see the layout based on your choice in the previous step. You will also see a "Page Editor" on the right. This is a movable editor so feel free to move it as you begin to add content, if needed.

| ₽ <b>`</b> | Page   | Creat | tion W | izard | l: Re- | arran | ge th | e Page | e Layo | out and | d add | Portle | ts to | the Pa | ige |      |      |      |      |      |      |      |   | 🔻 Page Edi   | tor                                            |                                                                 | • 🖪           |
|------------|--------|-------|--------|-------|--------|-------|-------|--------|--------|---------|-------|--------|-------|--------|-----|------|------|------|------|------|------|------|---|--------------|------------------------------------------------|-----------------------------------------------------------------|---------------|
|            |        |       |        |       |        |       |       |        |        |         |       |        |       |        |     |      |      |      |      |      |      |      |   | Applications | Containers                                     |                                                                 |               |
|            |        |       |        |       |        |       |       |        |        |         |       |        |       |        |     |      |      |      |      |      |      |      |   | Administrat  | tion                                           |                                                                 |               |
|            |        |       |        |       |        |       |       |        |        |         |       |        |       |        |     |      |      |      |      |      |      |      |   | Dashboard    |                                                |                                                                 |               |
|            |        |       |        |       |        |       |       |        |        |         |       |        |       |        |     | <br> | <br> | <br> | <br> | <br> | <br> | <br> |   | Gadgets      |                                                |                                                                 |               |
|            |        |       |        |       |        |       |       |        |        |         |       |        |       |        |     |      |      |      |      |      |      | <br> |   |              | Calculate<br>This simplets you p<br>arithmetic | or<br>e and useful calcul<br>erform most of the<br>coperations. | ator<br>basic |
| Wizar      | rd Ste | eps:  | 1      | 2     | 3      |       |       |        |        |         |       |        |       |        |     |      |      |      |      |      |      |      |   | JUN 2008     | Calendar                                       | ,                                                               |               |
|            |        |       |        |       |        |       |       |        |        |         |       |        |       |        |     |      |      |      |      |      |      |      |   | 10           | calendar t                                     | o keep track of the                                             | date          |
|            |        |       |        |       |        |       |       |        |        |         |       |        |       |        |     |      |      |      |      |      |      |      | 0 |              | between o                                      | laily, monthly or ye                                            | y<br>arly     |
|            |        |       |        |       |        |       |       |        |        |         |       |        |       |        |     |      |      |      |      |      |      |      | 0 | view.        |                                                |                                                                 |               |
|            |        |       |        |       |        |       |       |        |        |         |       |        |       |        |     |      |      |      |      |      |      |      |   |              |                                                |                                                                 |               |
|            |        |       |        |       |        |       |       |        |        |         |       |        |       |        |     |      |      |      |      |      |      |      |   |              | Rss Reade                                      | and F<br>Ar                                                     |               |
|            |        |       |        |       |        |       |       |        |        |         |       |        |       |        |     |      |      |      |      |      |      |      |   |              |                                                | -                                                               |               |
|            |        |       |        |       |        |       |       |        |        |         |       |        |       |        |     |      |      |      |      |      |      |      |   | (00 VP-      |                                                |                                                                 |               |
|            |        |       |        |       |        |       |       |        |        |         |       |        |       |        |     |      |      |      |      |      |      |      |   | SS View I    | age properties                                 | - Switch Vie                                                    | w mode        |
|            |        |       |        |       |        |       |       |        |        |         |       |        |       |        |     |      |      |      |      |      |      |      |   |              |                                                |                                                                 |               |
|            |        |       |        |       |        |       |       |        |        |         |       |        |       |        |     |      |      |      |      |      |      |      |   |              |                                                |                                                                 |               |
|            |        |       |        |       |        |       |       |        |        |         |       |        |       |        |     |      |      |      |      |      |      |      |   |              |                                                |                                                                 |               |

In the Page Editor, you will see a list of Portlets and Gadgets that are provided by the Application Registry. This list is not editable from this editor, but you can go to the Application Registry to add new portlets and gadgets.

Let's add one portlet and 2 gadgets to this page.

Scroll down in the page editor until you see a section called "Web".

| ▼ Page Editor                             |
|-------------------------------------------|
| Applications Containers                   |
| Administration                            |
| Dashboard                                 |
| Gadgets                                   |
| Web                                       |
| IFrame<br>IFrame                          |
| SiteMap<br>SiteMap                        |
| 🛞 View Page properties 📄 Switch View mode |

JBoss by Red Hat

Expand Web section and click and drag the IFrame Portlet to the top container on your page.

| Page Creation Wizard: Re-arrange the Page Layout and add Portlets to the Page |                         | + B, X           |
|-------------------------------------------------------------------------------|-------------------------|------------------|
| Frame Portlet                                                                 | Applications Containers |                  |
|                                                                               | Administration          |                  |
|                                                                               | Dashboard               |                  |
|                                                                               | Gadgets                 |                  |
|                                                                               | Web                     |                  |
|                                                                               | IFrame<br>IFrame        |                  |
| Wizard Steps: 1 2 3                                                           | Citablan                |                  |
|                                                                               | SiteMap                 |                  |
|                                                                               |                         |                  |
|                                                                               |                         |                  |
|                                                                               |                         |                  |
|                                                                               |                         |                  |
|                                                                               |                         |                  |
|                                                                               | 🛞 View Page properties  | Switch View mode |
|                                                                               |                         |                  |
|                                                                               |                         |                  |

## Now select the "Gadgets" section:

| Page Creation Wizard: Re-arrange the Page Layout and add Portlets to the Page | ▼ Page Editor                                                    |                                                             |  |  |
|-------------------------------------------------------------------------------|------------------------------------------------------------------|-------------------------------------------------------------|--|--|
| I Frame Ortlet                                                                | Applications Containers                                          |                                                             |  |  |
|                                                                               | Administration                                                   |                                                             |  |  |
|                                                                               | Dashboard                                                        |                                                             |  |  |
|                                                                               | Gadgets                                                          |                                                             |  |  |
|                                                                               | Calculator<br>This simple an<br>lets you perfor<br>arithmetic op | nd useful calculator<br>orm most of the basic<br>ierations. |  |  |
| Wizard Steps: 1 2 3                                                           | Calendar<br>What date is                                         | it? Use this cool                                           |  |  |
|                                                                               | calendar to ke                                                   | eep track of the date                                       |  |  |
|                                                                               | between daily                                                    | y, monthly or yearly                                        |  |  |
|                                                                               | view.                                                            |                                                             |  |  |
|                                                                               |                                                                  |                                                             |  |  |
|                                                                               | Rss Reader                                                       |                                                             |  |  |
|                                                                               | KSS Reader                                                       | <b>A</b>                                                    |  |  |
|                                                                               |                                                                  | Y                                                           |  |  |
|                                                                               | Wiew Page properties                                             | Switch View mode                                            |  |  |
|                                                                               |                                                                  |                                                             |  |  |
|                                                                               |                                                                  |                                                             |  |  |

Click and Drag 2 Gadgets of your choice to your remaining 2 containers.

Your editor should look something like this:

| Page Creation Wizard: Re-arrange the Page Layout and add Portlets to the Page | ▼ Page Editor ← 🗒 X                                                                                                    |
|-------------------------------------------------------------------------------|----------------------------------------------------------------------------------------------------|
| IFrame Portlet                                                                | Applications Containers                                                                                                    |
|                                                                               | Administration                                                                                                    |
|                                                                               | Dashboard                                                                                                    |
|                                                                               | Gadgets                                                                                                    |
| Gadget Wrapper Portlet Gadget Wrapper Portlet                                 | Calculator<br>This simple and useful calculator<br>lets you perform most of the basic<br>arithmetic operations.                                                        |
| Wizard Steps: 1 2 3                                                           | 18<br>18<br>Calendar<br>What date is it? Use this cool<br>calendar to keep track of the date<br>in style. You can switch easily<br>between daily. monthly or very very |
|                                                                               | view.                                                                                                    |
|                                                                               | Rss Reader<br>Rss Reader                                                                                                    |
|                                                                               | View Page properties Switch View mode                                                                                                    |

In the Page Editor, select "Switch View Mode" to preview what your page might look like.

| IFrame |                                                                                                    |                                                  | Applications                          | Containers                                                                                                    |
|--------|----------------------------------------------------------------------------------------------------|--------------------------------------------------|---------------------------------------|----------------------------------------------------------------------------------------------------|
|        | DGateIn                                                                                                    |                                                  | Administratio<br>Dashboard<br>Gadgets | Calculator<br>This simple and useful calculate                                                                                               |
|        | Posted by Thomas Heute Wednesday, June 2, 2010 0 comments                                                                                                    | Categories                                       |                                       | arithmetic operations.                                                                                                    |
|        | Red Hat is looking for a Senior Software Developer to join its Portal<br>team in charge of <u>JBoss Enterprise Portal Platform</u> and <u>GateIn</u> . The<br>position is opened for anyone living in a country where Red Hat has<br>established a legal entity (see:<br><u>http://www.redhat.com/about/corporate/wwoffices/</u> ) | contribute (1)<br>roadmap (1)<br>translation (1) | view.                                 | Calendar<br>What date is it? Use this coo<br>calendar to keep track of the<br>in style. You can switch easil<br>between daily, monthly or ye |
|        | You will be in charge of the <u>Andiamo</u> efforts for JBoss EPP and be<br>part of the GateIn software engineering team. EPP effort of Andiamo<br>is to improve the out-of-the-box user experience and making easier                                                                                                    | Blog Archive                                     |                                       | Rss Reader                                                                                                    |
|        | to manage the portal from a development and operational point of view.                                                                                                    | ▼ June (1)<br><u>Looking for a Senior</u>        | 🛞 View Pa                             | ge properties Switch Vie                                                                                                    |
| Done   | to manage the portal from a development and operational point of view.                                                                                                    | V June (1)<br>Looking for a Senior               | 🛞 View Pa                             | ge properties                                                                                                    |

#### JBoss by Red Hat

Let's edit these portlets to remove the title bar around each portlet and examine sone additional portlet properties.

In the Page Editor, select "Switch View Mode" to return to edit mode.

Hover over the top portlet container and you will see:

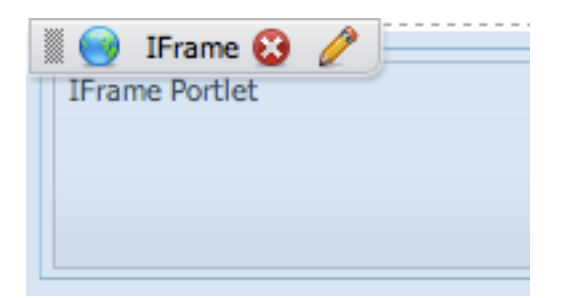

Select the Pencil icon to enter into edit mode for this portlet. This will allow you to edit certain portlet properties as well as change the access permissions specific to this portlet. This portlet frames outside content. Here you can choose the URL that will provide this content. Change this setting to <u>http://blog.jboss-portal.org</u> and select save.

| Change URL                       |  |
|----------------------------------|--|
| URL http://blog.jboss-portal.org |  |
| Save                             |  |
|                                  |  |
|                                  |  |
|                                  |  |

#### JBoss by Red Hat

Select the second tab: Portlet Setting, and deselect the checkbox next to the "Show Info Bar". Choose "Save and Close".

| ► Edit Mode |   | ► Select Icon                        | Decoration Themes                 | Access Permission |   |
|-------------|---|--------------------------------------|-----------------------------------|-------------------|---|
|             | - | Display Nan<br>Portlet Titl          | ne: IFrame Portlet<br>le : IFrame |                   |   |
|             |   | Wid                                  | th:                               |                   |   |
|             |   | Show Info Ba                         | ar:                               |                   |   |
|             | 5 | Show Portlet Mod<br>Show Window Stat | le: ☑<br>te: ☑                    |                   |   |
|             |   | Descriptio                           | n : IFrame                        |                   |   |
|             |   |                                      |                                   |                   | 1 |
|             |   |                                      | Save And Close                    | Cancel            |   |

See if you can make this change for the other 2 portlets.

Now we are ready to save our changes. Go to the Page Editor and select the following icon:

Once you click on this, the portal will redirect you to your newly created page.

| redhat 📄 Site 💷 Group 🛞 Dashboard 🛣 Site Editor                                                                                                    |                                                                                                    | <u>L</u>                                                                                                    | Root Roo |
|----------------------------------------------------------------------------------------------------|----------------------------------------------------------------------------------------------------|----------------------------------------------------------------------------------------------------|----------|
| Boss Enterprise Portal Platform                                                                                                    |                                                                                                    |                                                                                                    |          |
| me Trendy Page                                                                                                    |                                                                                                    |                                                                                                    |          |
| rendy Page                                                                                                    |                                                                                                    |                                                                                                    |          |
| Q Share Report Abuse Next Blog»                                                                                                    |                                                                                                    | Create Blog Si                                                                                                    | gn In 🧃  |
| JBoss Portal<br>JBoss Portal developer's blog                                                                                                    |                                                                                                    |                                                                                                    |          |
| Monday, October 26, 2009<br>JBoss Portlet Bridge 2.0 Beta and GateIn                                                                                                    |                                                                                                    | Subscribe Now                                                                                                    |          |
| Just on the heels of the GateIn Beta2 release comes a double what<br>JBoss Portlet Bridge project. We are releasing 2 new versions of the<br>bridge. Now, just to clear up any confusion, the 2.0 bridge does n<br>spec. We are still in JSF 1.2 land in the portal environment. Howe                                                                                                    | ammy from the<br>both the 1.0 and 2.0<br>ot cover the JSF 2.0<br>ever, running 2.0 in                                                                                                    | Subscribe in a reader                                                                                                    |          |
| a portiet is not far away and it should be coming to fruition just a starts to gain more ground in enterprise development.                                                                                                    | s JSF 2.0 technology                                                                                                    | matter                                                                                                    |          |
| a portiet is not far away and it should be coming to fruition just a starts to gain more ground in enterprise development.<br>First off, I want to thank the community for providing many patch to improve the bridge.                                                                                                    | s JSF 2.0 technology                                                                                                    | still<br>matter<br>Find out why.                                                                                                    |          |
| I am also extremely banny to announce that the IBoss Portlet Brid                                                                                                    | s JSF 2.0 technology<br>les and suggestions<br>doe 2.0.0 RFTA is<br><b>&amp; Looking for a Senior</b>                                                                                                    | still<br>matter<br>• Find out why.                                                                                                    |          |
| First off, I want to thank the community for providing many patch to improve the bridge.                                                                                                    | s JSF 2.0 technology<br>les and suggestions<br>doe 2.0.0 RFTA is<br><u>&amp; Looking for a Senior</u><br><u>&amp; Gatein 3.1 CR1</u>                                                                                                    | still<br>matter<br>Find out why.<br>Software Developer                                                                                       |          |
| First off, I want to thank the community for providing many patch to improve the bridge.                                                                                                    | s JSF 2.0 technology<br>les and suggestions<br>dine 2 0 0 BETA is<br>by Looking for a Senior<br>by Gatein 3.1 CR1<br>by JBoss Portlet Bridge                                                                                               | still<br>Find out why.                                                                                                    |          |
| starts to gain more ground in enterprise development.<br>First off, I want to thank the community for providing many patch<br>to improve the bridge.<br>I am also extremely hanny to announce that the IBoss Portlet Brid<br>S M T W T F S<br>1 2 3 4 5<br>6 7 8 9 10 11 12                                                                                                    | s JSF 2.0 technology<br>les and suggestions<br>doe 2 0 0 BFTA is<br>Looking for a Senior<br>Gatein 3.1 CR1<br>JBoss Portlet Bridge<br>DBoss Portlet Bridge                                                                                 | still<br>Find out why.<br>Software Developer<br>a 3.0.0 ALPHA - JSF 2.0 Portlet Support<br>a 2.0.0 Final - Need I say more?                  |          |
| a portiet is not far away and it should be coming to fruiton just a starts to gain more ground in enterprise development.<br>First off, I want to thank the community for providing many patch to improve the bridge.<br>I am also extremely hanny to announce that the IBoss Portlet Brid<br>S M T W T F S<br>1 2 3 4 5<br>6 7 8 9 10 11 12<br>13 14 15 16 17 18 19                                            | s JSF 2.0 technology<br>les and suggestions<br>dee 2 0 0 RFTA is<br>Looking for a Senior<br>Gatein 3.1 CR1<br>JBoss Portlet Bridge<br>Gatein 3.0 has been                                                                                  | still<br>Find out why.<br>Software Developer<br>e 3.0.0 ALPHA - JSF 2.0 Portlet Support<br>e 2.0.0 Final - Need I say more?<br>released      |          |
| a portiet is not far away and it should be coming to fruiton just a starts to gain more ground in enterprise development.<br>First off, I want to thank the community for providing many patch to improve the bridge.<br>I am also extremely hanny to announce that the IBoss Portlet Brid<br>S M T W T F S<br>1 2 3 4 5<br>6 7 8 9 10 11 12<br>13 14 15 16 17 18 19<br>20 21 22 23 24 25 26<br>9 7 8 9 7 8 9 7 | s JSF 2.0 technology<br>les and suggestions<br>dne 2 0 0 RFTA is<br>Looking for a Senior<br>Looking for a Senior<br>Gatein 3.1 CR1<br>JBoss Portlet Bridge<br>Loss Portlet Bridge<br>Loss Gatein 3.0 has been<br>Loss Gatein 3.0 CR1 is ou | still<br>Find out why.<br>Software Developer<br>e 3.0.0 ALPHA - JSF 2.0 Portlet Support<br>e 2.0.0 Final - Need I say more?<br>released<br>t | •        |

## Conclusion

You have successfully completed the following:

Creating a new portal instance

Creating a new page

Adding Portlets and Gadgets to the page.

Customizing Portlet and Gadget Settings.

JBoss by Red Hat